## **E-Services**

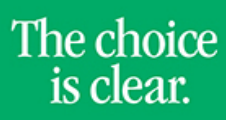

UHCL

## Accept Financial Aid

| Steps | Descriptions                                                                                                    |
|-------|----------------------------------------------------------------------------------------------------|
| 1.    | Access the UHCL E-Services page at www.uhcl.edu/eservices.                                                                                                    |
|       | Enter your UHCL network ID and password or your 7 digit ID and password                                                                                                    |
| 2     | Click on the Student Conter tile                                                                                                    |
| 2.    | Student Center                                                                                                    |
| 3.    | Under Finances section, click on Accept/Decline Awards link.  Finances Sudent Financials Account Summary Charces Due Pending Anid Aid Financial Aid View Financial Aid Accept/Decline Awards Accept/Decline Awards Accept/De |
| 4.    | Click <b>OK</b> to accept the Student Disclosure.                                                                                                    |
| 5.    | Select the Aid Year for which you are wanting to accept your award<br>Joe Richard Test Financial Aid Select Aid Year to View Click the aid year you wish to view                                                                                                    |
|       | Aid Year Institution Aid Year Description                                                                                                    |
|       | 2013 UH-Clear Lake 2012-13 AID YEAR<br>2012 UH-Clear Lake 2011-12 AID YEAR                                                                                                    |
|       | 2011 UH-Clear Lake 2010-11 AID YEAR                                                                                                    |
|       | 2011 UH-Victoria No financial aid awards available.                                                                                                    |
|       | 2010 UH-Victoria PEderal Ald Year 2009 2009                                                                                                    |
|       | 2008 UH-Victoria Award access not available.                                                                                                    |
|       | Aid years listed indicate your access to eligibility information regarding your Financial Aid<br>Application.                                                                                                    |

## **E-Services**

The choice is clear.

IIHCI

| 6. | You can accept or decline any amount offered. Indicate if you want to accept or decline any offer by placing a checking <b>Accept</b> or <b>Decline</b> . Click <b>Submit</b>                                                                                                    |
|----|----------------------------------------------------------------------------------------------------|
|    | Financial Aid         Award Package         2012-13 AID YEAR         Your financial aid package has been revised based on updated information. Please review each award and corresponding message. You may Accept and/or Decline any or all of the awards that are currently available. Remember to 'Submit' your changes.         Last Updated:       01/10/2013 12:44:50PM         Status:       Revised Package                                                                                                    |
|    | AwardCategoryCareerOfferedAcceptedAccepteDeclineFEDERAL COLLEGEWork/StudyUndergraduate2,050.002,050.00IIFED DIRECTLoanUndergraduate5,500.005,500.00IIFED DIRECTLoanUndergraduate1,416.001,416.00IIPERKINS EMPNLoanUndergraduate1,950.00IIITASA COLLEGEWork/StudyUndergraduate1,950.00IITotalI10,916.0010,916.00IICurrency used is US Dollar.accept alldecline allclear allupdate                                                                                                    |
| 7. | Click <b>Yes</b> to acknowledge acceptance of <b>Student Rights and Responsibilities</b> .                                                                                                    |
|    | FinderLated         Student Rights and Responsibilities         Jee Richard Test         To be eligible for financial aid, I understand that I must:         • Maintain satisfactory academic progress: minimum overall<br>GPA of 2.0 for undergraduates sudents of soft nours for<br>undergraduate students or 54 hours for graduates;<br>complete at least 75% of cumulative UHCL hours attempted,<br>and complete degree program within 171 credit hours for<br>undergraduate students or 54 hours for graduate students.         • If I borrow money, I must complete Entrance Loan<br>Counseling before loan funds may be released and I must<br>complete Exit Loan Counseling when I graduate or drop<br>below half-time at UHCL.         • Will inform the financial aid office of any change in course<br>load or receipt of additional grant, scholarship, and/or waiver.         • I must maintain half-time enrollment to remain eligible for any<br>federal or state funding I have been offered.         • To borrow a Federal Stafford Loan, I must complete "a Direct<br>Loan eMPN" online as described previously.         I electronically acknowledge my acceptance by clicking "YES".         It was an element. Any changes made will be<br>saved. Click the to cancel the submit. |
| 8. | Click OK to confirm submission.<br>Accept/Decline  Submit Confirmation  The Submit was successful.  OK                                                                                                    |
|    |                                                                                                    |